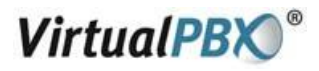

# Using CounterPath X-Lite with Virtual PBX - PC

# **Installing X-Lite**

- Exit any software applications that use sound such as CD and media players.
- Run the setup executable file.
- Follow the prompts offered by the install wizard. Note: You must accept the license agreement to install X-Lite.
- Select Launch X-Lite at the final step of the wizard to start using the softphone.
- Click Finish to complete the installation.
- You may need to restart Windows in order to use X-Lite.

# **Running X-Lite**

- Click the Start button.
- Select Programs.
- Select the folder labeled X-Lite (or whatever you chose as the Start Menu Folder during the installation).
- Select X-Lite.

#### X-Lite Audio

Since X-Lite is a software telephone application, you will require both speaker and microphone devices to make calls. Any of the following configurations are acceptable:

- External speakers and microphone (requires a full-duplex sound adapter)
- Dual-jack multimedia headset (requires a full-duplex sound adapter) -
- Built in microphone and speakers (requires a full-duplex sound adapter)
- USB multimedia headset
- USB phone

# Virtual PBX <sup>®</sup>

# **X-Lite Overview**

The X-Lite dial pad, along with its various controls and indicators, is shown below.

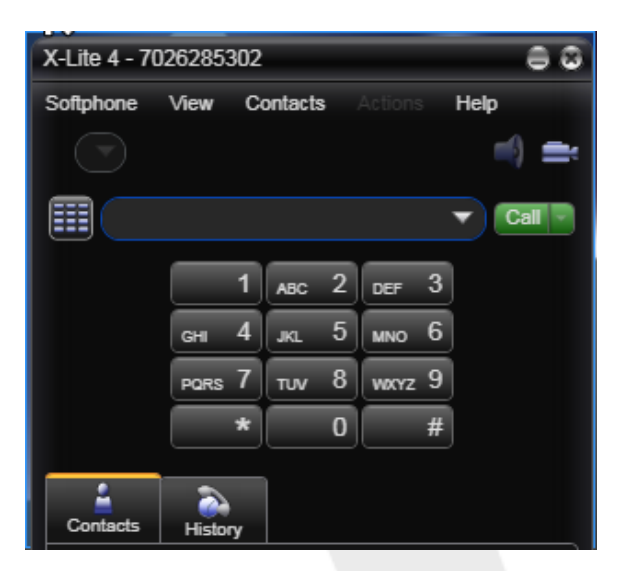

# **Configuring X-Lite**

In order to use the Virtual PBX service with X-Lite you have to configure it using the following steps.

Start X-Lite. If this is the first time you have used X-Lite then the "Sip Accounts" screen will appear. Otherwise, click on the **Softphone** button and choose **Account Settings** shown below.

| SIP Account                                            |
|--------------------------------------------------------|
| Account Voicemail Topology Presence Transport Advanced |
| Account name: Account 1                                |
| Protocol: SIP                                          |
| Allow this account for                                 |
| ✓ Call ✓ IM / Presence                                 |
| User Details                                           |
| * User ID:                                             |
| * Domain:                                              |
| Password:                                              |
| Display name:                                          |
| Authorization name:                                    |
| C Domain Proxy                                         |
| Register with domain and receive calls                 |
| Send outbound via:                                     |
| Domain                                                 |
| Proxy Address:                                         |
|                                                        |
| Dial plan: (#1\a\a.T;match=1;prestrip=2;               |
| OK Cancel                                              |

VirtualPBX.Com | 111 N. Market St., Suite 1000, San Jose, CA 95113 | toll free: (888) 825-0800 | fax: (888) 825-0800 VirtualPBX is a registered trademark of VirtualPBX.com, Inc.

All other trademarks and copyrights are property of their respective owners. All rights reserved.

Rev. 2.3: July 28, 2011

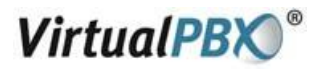

#### In the General tab:

- 1. Name the Account (for instance, Virtual PBX, as below).
- 2. Disable **IM/Presence**.
- 3. Enter your VoIP Phone Username in the User ID, Display name and Authorization name fields.
- 4. Enter "virtualpbx.net" in the **Domain** field.
- 5. Enter your VoIP Phone Password in the **Password** field.
- 6. Enable Register with domain and receive calls.
- 7. Enable "Send outbound via" to use Domain.

| SIP Account                                            | 8         |
|--------------------------------------------------------|-----------|
| Account Voicemail Topology Presence Transport Advanced |           |
| Account name: Virtual PBX                              |           |
| Protocol: SIP                                          |           |
| Allow this account for                                 |           |
| Call IM / Presence                                     |           |
| User Details                                           |           |
| * User ID: 4086278091                                  |           |
| Domain: (virtualpbx.net                                |           |
| Password:                                              |           |
| Display name: (4086278091                              |           |
| Authorization name: 4086278091                         |           |
| C Domain Proxy                                         |           |
| Register with domain and receive calls                 |           |
| Send outbound via:                                     |           |
| Domain                                                 |           |
| Proxy Address:                                         |           |
| Dial plan: (#1\a\a.T;match=1;prestrip=2;               |           |
|                                                        | OK Cancel |

#### In the Voicemail tab:

1. Disable "Check for voicemail".

| P Accoun | t             |          | _        | _         |          |    | 8      |
|----------|---------------|----------|----------|-----------|----------|----|--------|
| Account  | Voicemail     | Topology | Presence | Transport | Advanced |    |        |
| Check    | for voicemail |          |          |           |          |    |        |
|          |               |          |          |           |          |    |        |
|          |               |          |          |           |          |    |        |
|          |               |          |          | 0 sec     |          |    |        |
|          |               |          |          |           |          |    |        |
|          |               |          |          |           |          |    |        |
|          |               |          |          |           |          |    |        |
|          |               |          |          |           |          |    |        |
|          |               |          |          |           |          |    |        |
|          |               |          |          |           |          |    |        |
|          |               |          |          |           |          | OK | Cancel |

VirtualPBX.Com | 111 N. Market St., Suite 1000, San Jose, CA 95113 | toll free: (888) 825-0800 | fax: (888) 825-0800 VirtualPBX is a registered trademark of VirtualPBX.com, Inc.

All other trademarks and copyrights are property of their respective owners. All rights reserved.

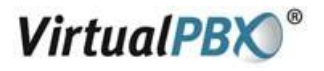

#### In the Topology tab:

- 1. Set Firewall traversal method to Auto-detect firewall traversal method using ICE.
- 2. Enable Range of ports used on local computer and set the values to 10000-25000.

| SIP Account | t              |               |               |               |               | 8         |
|-------------|----------------|---------------|---------------|---------------|---------------|-----------|
| Account     | Voicemail      | Topology      | Presence      | Transport     | Advanced      |           |
| Firewal     | I Traversal -  | athod:        |               |               |               |           |
| ()          | Auto-detect    | firewall trav | ersal metho   | d using ICE ( | (recommended) |           |
| ŏ           | Discover pu    | blic IP addre | ess (STUN)    |               |               |           |
|             | Use media i    | elay (TURN    | )             |               |               |           |
|             | None (use l    | ocal IP addre | ess)          |               |               |           |
| Serve       | r address:     |               |               |               |               |           |
|             | (T             | o use domai   | n server, lea | ve Server Ad  | idress blank) |           |
| U! U!       | ser name:      |               |               | $\leq$        |               |           |
| F           | Password:      |               |               |               |               |           |
|             |                |               |               |               |               |           |
| Range       | e of ports use | ed on local c | omputer:      | 10000 - (     | 25000         |           |
|             |                |               |               |               |               | OK Cancel |

In the Presence tab, no changes are needed.

| SIP Account                                            | 8      |
|--------------------------------------------------------|--------|
| Account Voicemail Topology Presence Transport Advanced |        |
| Presence                                               |        |
| Mode: Peer-to-peer                                     |        |
| Poll time: 300 seconds                                 |        |
| Refresh interval: 3600 seconds                         |        |
|                                                        |        |
|                                                        |        |
|                                                        |        |
|                                                        |        |
|                                                        |        |
| ОК                                                     | Cancel |

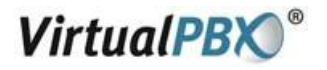

#### In the Transport tab:

1. Verify that "Signaling transport" is set to Automatic.

| SIP Account          |           |          |           |          | 8         |
|----------------------|-----------|----------|-----------|----------|-----------|
| Account Voicemail    | Topology  | Presence | Transport | Advanced |           |
| Signaling transport: | Automatic |          | ▼         |          |           |
|                      |           |          |           |          |           |
|                      |           |          |           |          |           |
|                      |           |          |           |          |           |
|                      |           |          |           |          |           |
|                      |           |          |           |          |           |
|                      |           |          |           |          |           |
|                      |           |          |           |          | OK Cancel |

In the Advanced tab, no changes are needed.

| SIP Account                                             | Û         |
|---------------------------------------------------------|-----------|
| Account Voicemail Topology Presence Transport Advanced  |           |
| Register Settings                                       |           |
| Reregister every: 3600 seconds                          |           |
| Minimum time: 20 seconds                                |           |
| Maximum time: 1800 seconds                              |           |
|                                                         |           |
| _ Timers                                                |           |
| Enable session timers                                   |           |
| Session timer preference: None                          |           |
| Default session time: 60 seconds                        |           |
| C Hold method                                           |           |
| Handle hold request in M-line only (latest standard)    |           |
| Handle hold request in M-line and C-line (old standard) |           |
|                                                         |           |
| Send SIP keep-alives                                    |           |
| Send outgoing request directly to target                |           |
|                                                         |           |
|                                                         | OK Cancel |

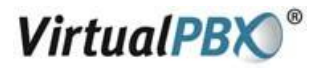

# **Calling with X-Lite**

# Making a call

- 1. Open X-Lite.
- 2. Allow it to detect network and login this will take a few seconds check the Call Status for "Available".
- 3. Enter the phone number using your keyboard, or with your mouse using the numeric keypad on X-Lite.
- 4. Click the Call or press return.

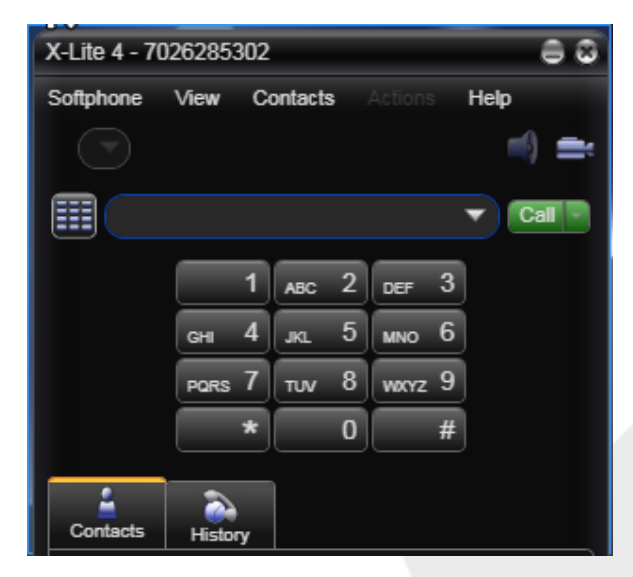

# Ending a call

- 1. To end a call, click the Hang up button.
- 2. As with traditional calls, a call is also brought to an end when the other party hangs up.

# Answering a call

- 1. X-Lite must be running to answer an incoming call.
- 2. X-Lite will ring like a traditional telephone.
- 3. To answer the call, click the green Dial button.